# **Checking if Windows Defender is active in Windows 10**

#### Option 1:

In your System tray click on the ^ to expand the running programs.

If you see the shield your Windows Defender is running and active.

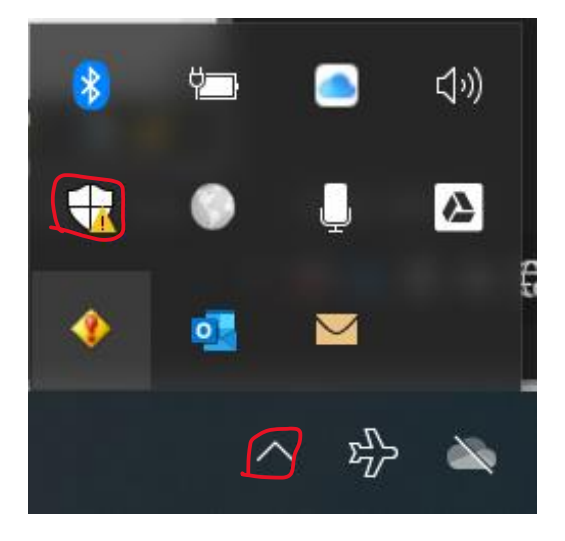

#### Option 2:

Go to start and select "Settings"

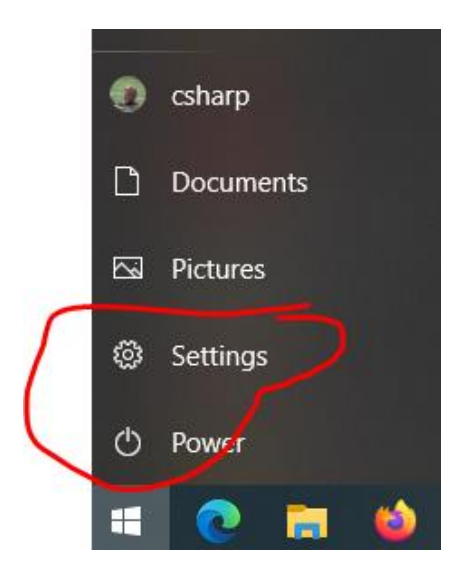

## Step 1: select "Update and Security"

| Windows Settings |                                                          |                |                                                          |   |                                                            |
|------------------|----------------------------------------------------------|----------------|----------------------------------------------------------|---|------------------------------------------------------------|
|                  |                                                          | Find a setting |                                                          | Q |                                                            |
| 旦                | <b>System</b><br>Display, sound, notifications,<br>power |                | <b>Devices</b><br>Bluetooth, printers, mouse             |   | Phone<br>Link your Android, iPhone                         |
|                  | Network & Internet<br>Wi-Fi, airplane mode, VPN          | Ą              | Personalization<br>Background, lock screen, colors       |   | <b>Apps</b><br>Uninstall, defaults, optional<br>features   |
| 8                | Accounts<br>Your accounts, email, sync,<br>work, family  | 伯<br>A字        | Time & Language<br>Speech, region, date                  | 8 | Gaming<br>Game bar, captures,<br>broadcasting, Game Mode   |
| Ģ                | Ease of Access<br>Narrator, magnifier, high<br>contrast  | م              | Search<br>Find my files, permissions                     | 0 | Cortana<br>Cortana language, permissions,<br>notifications |
| A                | Privacy<br>Location, camera, microphone                  |                | Update & Security<br>Windows Update, recovery,<br>backup |   |                                                            |

### Step 2: Select "Windows Security"

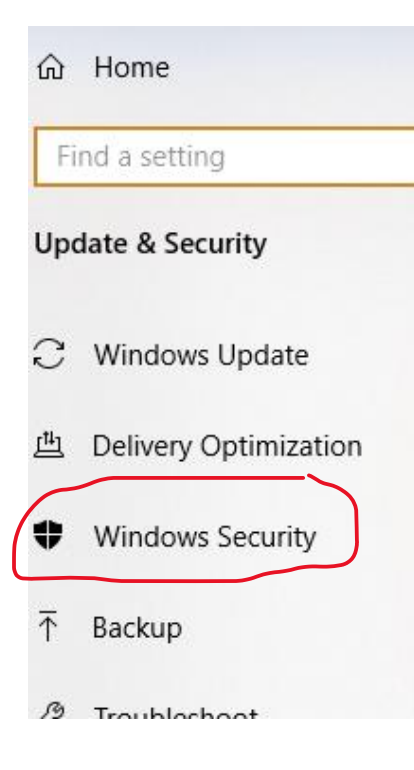

Step 3: Look for "Virus & thread protection"

# Windows Security

Windows Security is your home to view and and health of your device.

**Open Windows Security** 

# Protection areas

Virus & threat protection 0 No actions needed. Account protection R No actions needed. ( Firewall & network protection No actions needed.

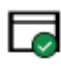

App & browser control No actions needed.

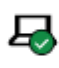

Device security No actions needed.

If "Virus & threat protection" is not enabled, please do so if you wish.